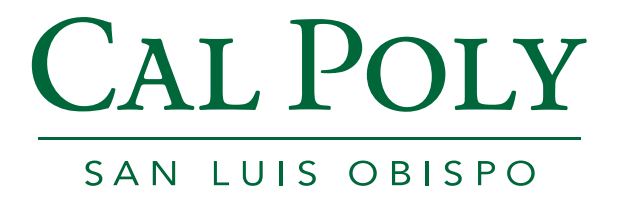

# Timekeeper/Manager Leave Balance Inquiry Guide

**Payroll Services** 

PeopleSoft Version 9.0

Lori Serna - May, 2012

## **Table of Contents**

| 1.0 | Accessing CMS Links>Group Leave Balance Inquiry | .3 |
|-----|-------------------------------------------------|----|
| 2.0 | Reviewing Timekeeper Balance Inquiry Page       | .4 |
| 3.0 | Reviewing Absence Balance Details               | .6 |
| 4.0 | Appendix A                                      | .8 |

### 1.0 Accessing CMS Links>Group Leave Balance Inquiry

Timekeepers and Managers access their group leave balances in PeopleSoft by navigating to:

#### Main>Manager Self Service>Time Management>Timekeeper Balance Inquiry

A direct link to this page has been provided on the "CMS Links" Portlet on the **My Cal Poly Portal**. To navigate there, please follow these steps:

1. Open a web browser (Internet Explorer, Firefox, etc.) and type <u>my.calpoly.edu</u>

| Login    | Cal Poly Directory Information                                           |
|----------|--------------------------------------------------------------------------|
| Weld     | come to the my.calpoly.edu portal!                                       |
| Login    |                                                                          |
| The res  | source you requested requires you to log in with your Cal Poly User Name |
| Cal Poly | y User Name:                                                             |
| Passwo   | ord:                                                                     |
|          |                                                                          |
| Login    |                                                                          |

- 2. Enter your Cal Poly user name and password
- 3. Navigate to Main tab, under "CMS Links" and click on "Group Leave Balance Inquiry":

| CMS  | CMS Links                                                                                               |  |  |  |  |  |
|------|----------------------------------------------------------------------------------------------------|--|--|--|--|--|
| Link | S                                                                                                    |  |  |  |  |  |
| 0    | Master Payroll Certification<br>Master Payroll Certification approval access required to view this page |  |  |  |  |  |
| 0    | Group Leave Balance Inquiry                                                                             |  |  |  |  |  |

4. You are now logged into PeopleSoft on the Timekeeper Balance Inquiry page.

**Alternate Navigation:** If you are already in PeopleSoft HR & Student Administration, you can access the same page by navigating to Main Menu>Manager Self Service>Time Management>Timekeeper Balance Inquiry. The only difference is the customized wrapper Payroll Services publishes does not appear at the top of the screen. It is suggested you create a favorite to this navigation if you will be accessing this page in this manner. On the upper right of your PeopleSoft page click on "<u>Add to Favorites</u>":

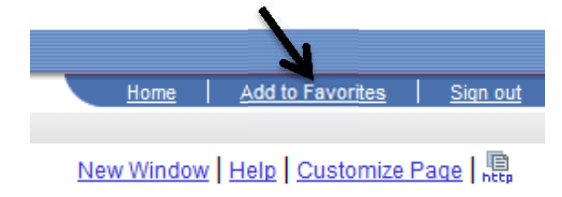

### 2.0 Reviewing Timekeeper Balance Inquiry Page

*Please Note*: The page is titled "Timekeeper" but you *may* be a manager using this page. There are two different group balance inquiry pages delivered in PeopleSoft 9.0: Timekeeper and Manager. Until our campus has implemented more self-service entry and approval pages, we are using the "Timekeeper" page for the broader access. You may be changed to "Manager Balance Inquiry" if appropriate at a later time.

The **Timekeeper Balance Inquiry page** is designed to show employee absence and state service balances using dynamic group security. Once logged in, you will be brought to this page:

| пшекеерег в           | alarice inquiry       |                                                          |
|-----------------------|-----------------------|----------------------------------------------------------|
| Search Criteria       |                       |                                                          |
|                       |                       |                                                          |
| Department:           | Q                     | Name:                                                    |
| EmpliD:               | Q                     | Empl Rcd#: Q                                             |
| Pay Group:            | Q                     |                                                          |
| Union Code:           | Q                     |                                                          |
| Payroll Status:       | Active                | HR Status: Active                                        |
|                       | Refresh Employee List | Security data has not been created. Refresh is Required. |
|                       |                       |                                                          |
| Graduated Vacation CI | hart                  |                                                          |

**Timekeeper Balance Inquiry** 

**Refresh Employee List**: The first time you access this page, you will be required to "Refresh Employee List" prior to executing any searches. The search button itself will not populate until this has been done. This process was implemented to greatly improve the performance of this page. Building an "Employee List" allows you to execute your searches on a static "list" of employees you have security to view. In prior versions, you were creating that list every time you hit "search", greatly increasing the time it took to return results.

**Search Criteria**: New functionality has been added to this page to further refine the results based on any combination of search criteria, not just Department or EmplID. See **Appendix A** for more details on each search criteria type.

Three tabs are visible at page opening: **Absence Balances** (default tab showing), **Compensatory Time** and **State Service for Absence**. All three tabs contain Name, Payroll Status, EmplID, Empl Rcd Nbr, Department, Union Code, Last Finalized Period, Balances as of Date and a Details link.

|   |                 |      |                   |        |              |                    | Last              | Finalized                   | d Balances                         | Customize                     | ind View All                  | 🔊 i 🖩                      | First 🚺 1 of 1                   | 🕨 Last  |
|---|-----------------|------|-------------------|--------|--------------|--------------------|-------------------|-----------------------------|------------------------------------|-------------------------------|-------------------------------|----------------------------|----------------------------------|---------|
| A | osence Balances | Comp | ensatory          | Time   | <u>S</u> tat | e Service          | ofor Absence      |                             | <b>~</b>                           |                               |                               |                            |                                  |         |
|   | <u>Name</u>     |      | Payroll<br>Status | Emp    | <u>olliD</u> | Empl<br>Rcd<br>Nbr | <u>Department</u> | <u>Union</u><br><u>Code</u> | <u>Last</u><br>Finalized<br>Period | <u>Balances</u><br>as of Date | <u>Sick</u><br><u>Balance</u> | <u>Vacation</u><br>Balance | Personal<br>Holiday<br>Available | Details |
| 1 | Absence, Abby   |      | Active            | 999999 | 9999         | 0                  | 503300            | R09                         | 2012-01                            | 02/01/2012                    | 137.500                       | 217.756                    | i 1                              | ŀ       |

You can also view all balance totals at once by clicking on "show all columns":

Graduated Vacation Chart

On this page, a link to the "Graduated Vacation Chart" is available which provides details on vacation and CTO accruals and maximums:

| At  | Last Fi Absence Balances Compensatory Time State Service for Absence |                          |               |                    |                   |               | alized Balances <u>Customize   Find  </u> View All   🗗   🖥 |                        |                               |                                   | First 🚺 1 of 1 🚺 Last            |  |
|-----|----------------------------------------------------------------------|--------------------------|---------------|--------------------|-------------------|---------------|------------------------------------------------------------|------------------------|-------------------------------|-----------------------------------|----------------------------------|--|
|     | Name                                                                 | Payroll<br><u>Status</u> | <u>EmpliD</u> | Empl<br>Rcd<br>Nbr | <u>Department</u> | Union<br>Code | <u>Last</u><br>Finalized<br>Period                         | Balances<br>as of Date | <u>Sick</u><br><u>Balance</u> | <u>Vacation</u><br><u>Balance</u> | Personal<br>Holiday<br>Available |  |
| 1   | Absence, Abby                                                        | Active                   | 9999999999    | 0                  | 503300            | R09           | 2012-01                                                    | 02/01/2012             | 137.500                       | 217.756                           | 1 📑                              |  |
| Gra | duated Vacation Chart                                                |                          |               |                    |                   |               |                                                            |                        |                               |                                   |                                  |  |

#### Press Esc to Return

| SUMMARY OF VACATION A                |                                        | RATES                       | SUMMARY OF MAXIMUM VACATION<br>AND CTO CREDITS |                        |                          |                                                   |                                                      |  |  |  |
|--------------------------------------|----------------------------------------|-----------------------------|------------------------------------------------|------------------------|--------------------------|---------------------------------------------------|------------------------------------------------------|--|--|--|
| SERVICE REQUIREMENT S*               | MONTHLY<br>VACATION<br>ACCRUAL<br>RATE | DAYS<br>ACCRUED<br>PER YEAR | BARGAINING UNIT<br>OR<br>CLASSIFICATION        | ANNUAL CTO<br>MAX*     | FLSA ANNUAL<br>CTO MAX** | MAX VACATION:<br>LESS THAN 10<br>YEARS OF SERVICE | MAX VACATION:<br>MORE THAN<br>10 YEARS<br>OF SERVICE |  |  |  |
| 0-3 YEARS: 1 TO 36 MONTHS            | 6 2/3 HOURS                            | 10                          | M98                                            | N/A                    | N/A                      | 480 HOURS                                         | 480 HOURS                                            |  |  |  |
| 3-6 YEARS: 37 TO 72 MONTHS           | 10 HOURS                               | 15                          | M80                                            | N/A                    | N/A                      | 384 HOURS                                         | 440 HOURS                                            |  |  |  |
| 6-10 YEARS: 73 TO 120 MONTHS         | 11 1/3 HOURS                           | 17                          | UNIT 1                                         | N/A                    | N/A                      | 272 HOURS                                         | 384 HOURS                                            |  |  |  |
| 10-15 YEARS: 121 TO 180 MONTHS       | 12 2/3 HOURS                           | 19                          | UNIT 2                                         | 120 HOURS              | 240 HOURS                | 272 HOURS                                         | 384 HOURS                                            |  |  |  |
| 15-20 YEARS: 181 TO 240 MONTHS       | 14 HOURS                               | 21                          | UNIT 3                                         | N/A                    | N/A                      | 320 HOURS                                         | 440 HOURS                                            |  |  |  |
| 20-25 YEARS: 241 TO 300 MONTHS       | 15 1/3 HOURS                           | 23                          | UNIT 4                                         | 120 HOURS              | 240 HOURS                | 320 HOURS                                         | 440 HOURS                                            |  |  |  |
| OVER 25 YEARS: 301 MONTHS AND UP     | 16 HOURS                               | 24                          | UNIT 5<br>UNIT 6                               | 120 HOURS<br>240 HOURS | 240 HOURS<br>240 HOURS   | 272 HOURS<br>272 HOURS                            | 384 HOURS<br>384 HOURS                               |  |  |  |
| VACATION ACCRUAL RATES FOR ELIGI     | BLE CLASSIFIC                          | ATIONS IN                   | UNIT 7                                         | 120 HOURS              | 240 HOURS                | 272 HOURS                                         | 384 HOURS                                            |  |  |  |
| EXECUTIVE (M98), MANAGEMENT (M80),   |                                        |                             | UNIT 8                                         | 200 HOURS***           | 480 HOURS                | 272 HOURS                                         | 384 HOURS                                            |  |  |  |
| CONFIDENTIAL (C99), FACULTY (Unit 3) | 16                                     | 24                          | UNIT 9                                         | 120 HOURS              | 240 HOURS                | 272 HOURS                                         | 384 HOURS                                            |  |  |  |
| AND ACADEMIC STUDENT (UNIT 11)       |                                        |                             | UNIT 10                                        | 240 HOURS              | 240 HOURS                | 272 HOURS                                         | 384 HOURS                                            |  |  |  |
|                                      |                                        |                             | UNIT 11                                        | N/A                    | N/A                      | 80 HOURS                                          | 80 HOURS                                             |  |  |  |
|                                      |                                        |                             | UNIT 12                                        | N/A                    | N/A                      | 272 HOURS                                         | 440 HOURS                                            |  |  |  |
|                                      |                                        |                             | E99                                            | 120 HOURS              | 240 HOURS                | 272 HOURS                                         | 384 HOURS                                            |  |  |  |
|                                      |                                        |                             | C99                                            | 120 HOURS              | 240 HOURS                | 384 HOURS                                         | 384 HOURS                                            |  |  |  |

\*PURSUANT TO FAIR LABOR STANDARDS ACT

This screen shot is effective as of the date of this guide being written. The most up to date summary chart will be available through the link on the Timekeeper Balance Inquiry page. This link is also accessible for employees on the Employee Balance Inquiry page. To return to the Timekeeper Balance Inquiry page, press **Esc**.

|    |                                                              |                          |               |                   | Last Finaliz | ed Balances                                   | Customize   Fi                | nd   View All                 | Ø 🛗                 | First 🚺 1 of 1 🚺 Last            |
|----|--------------------------------------------------------------|--------------------------|---------------|-------------------|--------------|-----------------------------------------------|-------------------------------|-------------------------------|---------------------|----------------------------------|
|    | Absence Balances Compensatory Time State Service for Absence |                          |               |                   |              |                                               |                               |                               |                     |                                  |
| 0. | <u>Name</u>                                                  | Payroll<br><u>Status</u> | <u>EmpliD</u> | Empl<br>Rcd Depai | tment Unio   | n <u>Last</u><br>E <u>Finalized</u><br>Period | <u>Balances</u><br>as of Date | <u>Sick</u><br><u>Balance</u> | Vacation<br>Balance | Personal<br>Holiday<br>Available |
|    | 1 Absence, Abby                                              | Active                   | 999999999     | 9 0 5033          | 00 R0        | 9 2012-01                                     | 02/01/2012                    | 137.500                       | 217.756             | 1 📑                              |

Graduated Vacation Chart

When reviewing balance totals for employees at this level, it is important to note the **Balances as of Date** column viewable on each of the tabs. That date represents when these balances are available for. For instance, in the above example the "Balance as of Date" is 02/01/2012; so the balances shown are available to use as of 02/01/2012. The **Last Finalized Period** is also now included. In the above example, these balances reflect that the month of January has been "finalized" or closed. These balances include all takes, adjustments and accruals from January for use as of 02/01/2012.

#### 3.0 Reviewing Absence Balance Details

From the Timekeeper Balance Inquiry page, the details link may be clicked (from any tab) to display the Absence Balance Details page. This page displays *current* as well as *historical* absence balance details for all leave types the employee may qualify for or retain.

|                   |                                |                   |                            | Last Finalized E                 | Balances                    | Customize   Find       | View All               | ן 🛍 ן                   | First 🚺 1 of 1 🔟 Las                                       |
|-------------------|--------------------------------|-------------------|----------------------------|----------------------------------|-----------------------------|------------------------|------------------------|-------------------------|------------------------------------------------------------|
| Absence Balance   | es Compensatory                | Time <u>S</u> tat | te Service for Abs         | ence 💷                           |                             |                        |                        |                         |                                                            |
| <u>Name</u>       | <u>Paγrol</u><br><u>Status</u> | EmpliD            | Empl<br>Rcd Departs<br>Nbr | ment <u>Union</u><br><u>Code</u> | Last<br>Finalized<br>Period | Balances<br>as of Date | <u>Sick</u><br>Balance | Vacation<br>Balance     | <u>Personal</u><br><u>Holiday</u> Deta<br><u>Available</u> |
| 1 Absence, A      | bby Active                     | 9999999999        | 0 50330                    | 0 R09                            | 2012-01                     | 02/01/2012             | 137.500                | 217.756                 |                                                            |
| Graduated Vacatio | on Chart                       |                   |                            |                                  |                             |                        |                        |                         |                                                            |
|                   |                                |                   |                            |                                  |                             |                        |                        |                         |                                                            |
|                   |                                |                   |                            |                                  |                             |                        |                        |                         |                                                            |
| Abconco E         | Palanaa Dotoi                  | ile               |                            |                                  |                             |                        |                        |                         |                                                            |
| Absence E         | balance Dela                   | 115               |                            |                                  |                             |                        |                        |                         |                                                            |
| EmplID:           |                                |                   |                            | Empl R                           | cd#: 0                      | Last Peri              | od Finalized:          | 2012-0                  | 1                                                          |
| Department:       |                                |                   |                            | Union (                          | Code: R09                   | Payroll S              | tatus:                 | Active                  |                                                            |
|                   |                                |                   |                            |                                  |                             |                        |                        |                         |                                                            |
| ✓ All Absence Ba  | lances                         | <u>C</u>          | ustomize   <u>View /</u>   | 💵   🖾   🛗 💦 Fi                   | rst 🔳 1-13 of 51            | ▶ Last                 |                        |                         |                                                            |
| Sick Vacation     | Personal Holiday               | CTO Ho            | liday Credit 👖 Hol         | iday CTO 🎽 Exce                  | ss ADO I                    | Non Exp ADO 🔰 Si       | tate Service           | D                       | _                                                          |
| Period ID         | Balances as of Dat             | <u>e</u>          | Previou<br>Sick Balanc     | <u>Sick Earne</u>                | d <u>Sick Taken</u>         | <u>Sick Adjuste</u>    | d <u>Ca</u><br>Sic     | tastrophic<br>k Donated | <u>Sick Balance</u>                                        |
| 1 2012-02         | CURRENT - Not Fi               | nalized           | 137.50                     | 0.00                             | 0 0.000                     | 0.00                   | 0                      | 0.000                   | 137.500                                                    |
| 2 2012-01         | 02/01/2012                     |                   | 129.50                     | 0 8.00                           | 0.000                       | 0.00                   | 0                      | 0.000                   | 137.500                                                    |
| 3 2011-12         | 01/01/2012                     |                   | 122.50                     | 0 8.00                           | 0 1.000                     | 0.00                   | 0                      | 0.000                   | 129.500                                                    |
| 4 2011-11         | 12/01/2011                     |                   | 122.50                     | 0 8.00                           | 0 8.000                     | 0.00                   | 0                      | 0.000                   | 122.500                                                    |
| 5 2011-10         | 11/01/2011                     |                   | 122.50                     | 0 8.00                           | 0 8.000                     | 0.00                   | 0                      | 0.000                   | 122.500                                                    |
| 6 2011-09         | 10/01/2011                     |                   | 114.50                     | 0 8.00                           | 0.000                       | 0.00                   | 0                      | 0.000                   | 122.500                                                    |
| 7 2011-08         | 09/01/2011                     |                   | 109.50                     | 0 8.00                           | 0 3.000                     | 0.00                   | 0                      | 0.000                   | 114.500                                                    |
| 8 2011-07         | 08/02/2011                     |                   | 103.00                     | 0 8.00                           | 0 1.500                     | 0.00                   | 0                      | 0.000                   | 109.500                                                    |
| 9 2011-06         | 07/01/2011                     |                   | 99.00                      | 0 8.00                           | 0 4.000                     | 0.00                   | 0                      | 0.000                   | 103.000                                                    |
| 10 2011-05        | 06/01/2011                     |                   | 94.00                      | 0 8.00                           | 0 3.000                     | 0.00                   | 0                      | 0.000                   | 99.000                                                     |
| 11 2011-04        | 05/01/2011                     |                   | 86.00                      | 0 8.00                           | 0.000                       | 0.00                   | 0                      | 0.000                   | 94.000                                                     |
| 12 2011-03        | 04/01/2011                     |                   | 78.00                      | 0 8.00                           | 0 0.000                     | 0.00                   | 0                      | 0.000                   | 86.000                                                     |
| 13 2011-02        | 03/02/2011                     |                   | 70.00                      | 0 8.00                           | 0 0.000                     | 0.00                   | 0                      | 0.000                   | 78.000                                                     |

Return

**New "CURRENT-Not Finalized"** – information on this top row displays what is in progress for the current processing month. You will see pending takes, adjustments and donations. Leave entitlements (such as sick, vacation, PH) will not show as earned on the CURRENT-Not Finalized row until that calendar is "finalized" or closed. You will, however, be able to see *earned leave* such as ADO, Holiday Credit and CTO prior to the calendar being finalized.

For some employees, you may need to use the right arrow to view all balance type tabs:

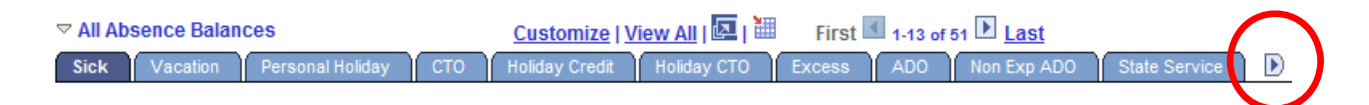

To navigate back, press the left arrow:

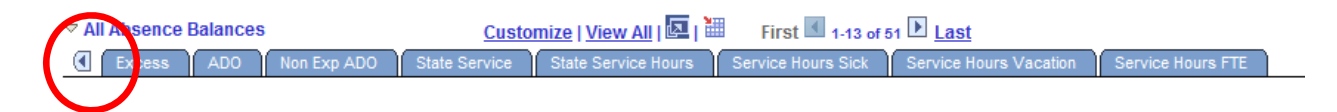

#### Other options available on this page:

| To view all rows of detail for each | balance type, click "View All": |                         |  |
|-------------------------------------|---------------------------------|-------------------------|--|
| ▽ All Absence Balances              | Customize View All   🔤   🔠      | First 1-13 of 51 🕨 Last |  |

| To view all rows of detail for each | balance type in a separate windo | w, click "Zoom":          |  |
|-------------------------------------|----------------------------------|---------------------------|--|
|                                     | Customize   View All             | First 🚺 1-13 of 51 🕨 Last |  |

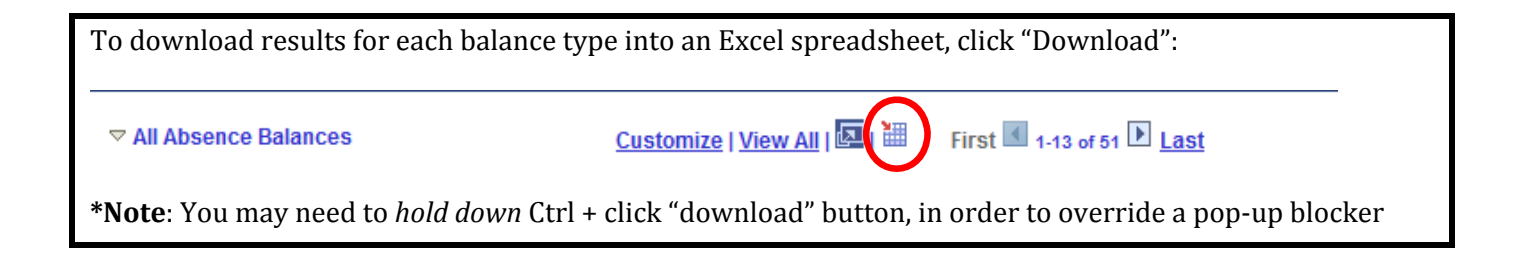

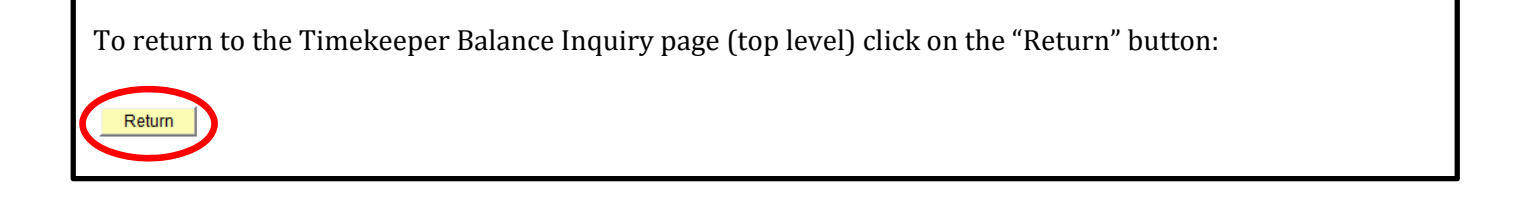

If you have any questions on employee balances or how to navigate through these pages, please contact your <u>Payroll Technician</u> or call the Payroll Services office at 756-2605.

#### 4.0 Appendix A

**Search Criteria**: New functionality has been added to the Timekeeper Balance Inquiry page to further refine the results based on any combination of search criteria, not just Department or Employee ID. The following list provides more details on each available search criteria and the values available to search by:

- **Department ID** the six-digit department identifier the employee is assigned to. You can use the hourglass button to display a list of department IDs that you have security to view.
- **EmplID** employee's nine-digit PeopleSoft identifier. You can use the hourglass button to display a list of employee ID's you have security to view. Caution this can be a very large search depending on how many employees you have access to. Suggestion: search by name or department ID if you do not have the EmplID.
- Name order of "last name, first name". Enter all or any portion of.
- **Empl Rcd#** employee record number. If employee is populated, you can enter a record number to further refine the search if employee has more than one record.
- **Pay Group**: this information is captured in PeopleSoft to define which payroll group the employee is enrolled in.
  - ACD Academic Employees (Faculty, Librarians, Coaches)
  - MST Master Payroll Employees (Salaried Staff and Managers)
  - POS Positive Payroll Employees (Hourly or Intermittent)
- **Payroll Status :** this is the employee's payroll status in PeopleSoft ; most commonly used are:
  - o Active
  - o Leave
  - o Leave W/Pay
  - o Retired
  - o Terminated
  - o Work Break
- HR Status: this is the employee's job status in PeopleSoft
  - o Active
  - o Inactive

• Union Code: the employee's union affiliation or other classification

| Union Code | Description                    |
|------------|--------------------------------|
| <u>C99</u> | Confidential                   |
| <u>E99</u> | Excluded                       |
| <u>M80</u> | Management Personnel Plan      |
| <u>M98</u> | Executive                      |
| <u>R01</u> | Union of Amer Physic/Dentists  |
| <u>R02</u> | Cal St Univ EE Union - Health  |
| <u>R03</u> | California Faculty Association |
| <u>R04</u> | Academic Professionals of Cal  |
| <u>R05</u> | Cal St Univ EE Union-Ops/Svcs  |
| <u>R06</u> | State Employee's Trade Council |
| <u>R07</u> | Cal St Univ EE Union-Clerical  |
| <u>R08</u> | State University Police Assn   |
| <u>R09</u> | Cal St Univ EE Union - Tech    |
| <u>R10</u> | Internat'l Union of Oper Eng   |
| <u>R11</u> | Cal Alliance Acad Stu Workers  |